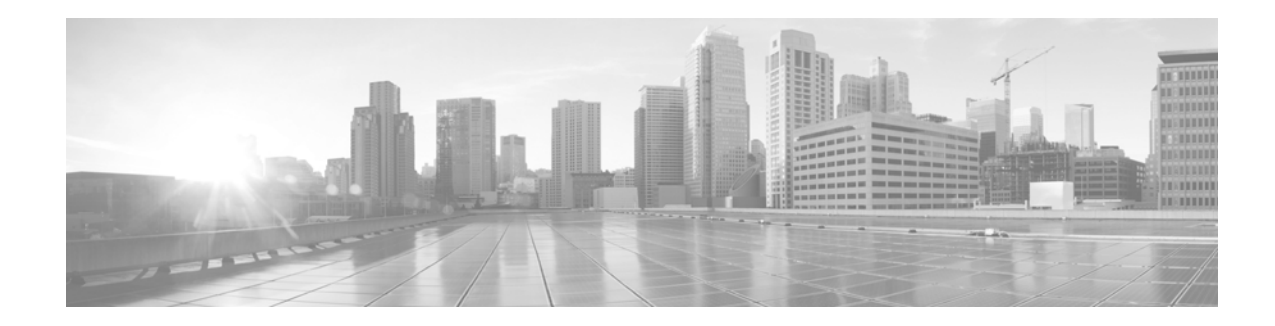

# **Cisco UCS Invicta C3124SA Appliance Upgrade Procedure Guide, Version 5.0.x**

#### April 22, 2015

This guide describes the process for installing an upgrade for the Cisco UCS Invicta C3124SA Appliance.

- Audience, page 1
- Upgrade Paths, page 2
- Getting Started, page 2
- Prior to Starting the Upgrade, page 2
- Cisco UCS Invicta C3124SA Appliance Upgrade Process, page 7

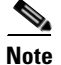

The figures used in this guide are representational and may differ from the screens you view in the current release.

# **Audience**

This Upgrade Guide is intended for administrators who are responsible for upgrading the Cisco UCS Invicta C3214SA Appliance.

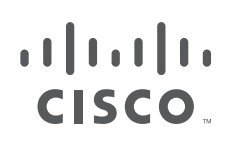

Cisco Systems, Inc. www.cisco.com

## **Upgrade Paths**

Possible upgrade paths are listed here. Each software version in a path must be installed in the sequence as outlined:

For example, to go from version 5.0.1.1a to 5.0.1.2b:

Starting Point: Version 5.0.1.1a Release 017 > Upgrade to Version 5.0.1.2 Release 066 > then upgrade to Version 5.0.1.2b Release 013

- Version 5.0.0 Release 29 > Version 5.0.1.1 Release 041 > Version 5.0.1.1a Release 016 > Version 5.0.1.2 Release 066 > Version 5.0.1.2a Release 007 > Version 5.0.1.2b Release 013
- Version 5.0.0 Release 29 > Version 5.0.1.1 Release 041 > Version 5.0.1.1a Release 016 > Version 5.0.1.2 Release 066 > Version 5.0.1.2b Release 013
- Version 5.0.0 Release 29 > Version 5.0.1.1 Release 041 > Version 5.0.1.2 Release 066 > Version 5.0.1.2a Release 007 > Version 5.0.1.2b Release 013
- Version 5.0.0 Release 29 > Version 5.0.1.1 Release 041 > Version 5.0.1.2 Release 066 > Version 5.0.1.2b Release 013
- Version 5.0.1.1a Release 017 > Version 5.0.1.2 Release 066 > Version 5.0.1.2a Release 007 > Version 5.0.1.2b Release 013
- Version 5.0.1.1a Release 017 > Version 5.0.1.2 Release 066 > Version 5.0.1.2b Release 013
- Version 5.0.1.2 Release 068 > Version 5.0.1.2a Release 007 > Version 5.0.1.2b Release 013
- Version 5.0.1.2 Release 068 > Version 5.0.1.2b Release 013

## **Getting Started**

Clicking **System Update** on the Cisco UCS Invicta Appliance C3124SA GUI Support Settings window opens a dialog box that asks the Administrator to choose the system update file (service pack) that was sent by Cisco, which must be saved locally.

Uploading this file loads the system update onto the Cisco UCS Invicta C3124SA Appliance. After the file has been authenticated by the system, the Administrator is prompted through the remaining update process.

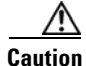

You must reboot your system for EACH release upgrade you perform. If you try to upgrade more than one release at a time without rebooting, your upgrades will not be successful.

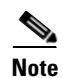

Be sure to read and acknowledge the Cisco End User License Agreement or the update will not initiate.

## **Prior to Starting the Upgrade**

Prior to starting the upgrade, do the following:

- Make sure that the person who is performing the upgrade is logged in as admin.
- I/O to the Cisco UCS Invicta C3124SA Appliance must be quiesced prior to the upgrade installation. Please refer to your host OS and application vendor's instructions to quiesce I/O.
- Download the upgrade patch file from Cisco.com.
- To monitor the Cisco UCS Invicta C3124SA Appliance after a reboot, ensure that you have CIMC access.
- Check the SD's health using the Cisco Integrated Management Controller (CIMC) to ensure that there are no degraded RAID devices (in CIMC, go to **Storage Tab > Cisco FlexFlash**). If an SD RAID is degraded, contact TAC.
- Check the storage RAID device health using the Cisco UCS Invicta C3124SA Appliance GUI to ensure that there are no degraded RAID devices. If the storage RAID is degraded, contact TAC.
- Ensure that there are no scheduled snapshots.
- An Cisco UCS Invicta C3124SA Appliance reboot is required after each upgrade is completed.
- Ensure that all Cisco UCS Invicta C324SA hardware is running CIMC Release version 2.0(3i).

Note

HUU 2.0(3i) addresses a memory leak issue where the user was unable to access Cisco IMC using SSH or HTTP. However, pinging Cisco IMC was successful.

• Download HUU 2.0(3i):

https://software.cisco.com/download/release.html?mdfid=284296254&flowid=31743&softwareid=283 850974&release=2.0%283i%29&relind=AVAILABLE&rellifecycle=&reltype=latest

• User guide for HUU upgrade:

http://www.cisco.com/c/en/us/td/docs/unified\_computing/ucs/c/sw/lomug/2-0-x/b\_huu\_2\_0\_3/b\_huu\_2\_0\_3\_chapter\_011.html

### **Upgrade HUU 1.5(4) to 2.0(3i)**

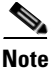

NOTE: 2.0(3i) is tested and supported.

Note

There may be issues with using various versions of Java.

- The following versions have been tested:
  - Version 7 Update 55 (build 1.7.0\_55-b13)
  - Version 7 Update 67 (build 1.7.0\_67-b01)
- Set the security level to Medium in the Java Control Panel.
- Clear your browser cache and the Java cache if a problem occurs.

**Step 1** Log into CIMC and check the version (Figure 1).

#### Figure 1

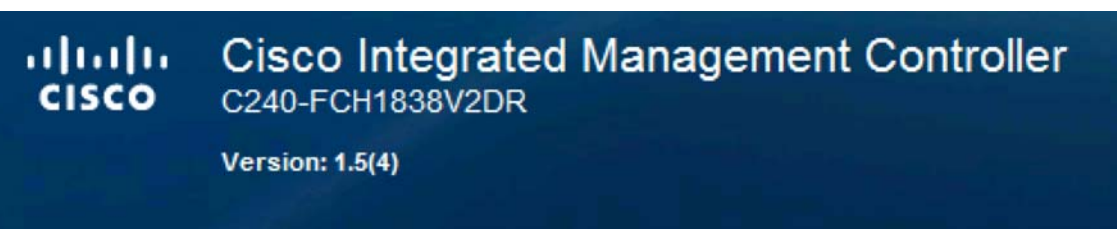

1

1

**Step 2** After logging in, check BIOS version (Figure 2)

| Figure 2<br>Server Summary |                   |                                          |
|----------------------------|-------------------|------------------------------------------|
| Actions                    | Server Properties |                                          |
| Power On Server            | Product Name:     | UCS C240 M35                             |
| Demos Off Service          | Serial Number:    | FCH1838V2DR                              |
| Power On Server            | PID:              | UCSC-C240-M3S                            |
| Shut Down Server           | UUID:             | D86CA048-8C11-44A1-AF74-0C9D4506E431     |
| O Power Cycle Server       | BIOS Version:     | C240M3.1.5.4f.0 (Build Date: 11/13/2013) |

**Step 3** Click Storage > Health/Status to ensure that the SD RAID is in healthy state. (Figure 3).

| Good                 | Cisco FlexFlash (FlexFlash                                                                                                    | -0)                   |                                                     |              |
|----------------------|----------------------------------------------------------------------------------------------------|-----------------------|-----------------------------------------------------|--------------|
| Server Admin Storage | Controller Info Physical Drive Info                                                                                                    | Virtual Drive Info    | Battery Backup Unit                                 | Storage Lo   |
| Cisco FlexFlash      | Actions<br>Reset FlexFlash Controller<br>Reset Partition Defaults<br>Synchronize Card Configuration<br>Configure Operational Profile<br>Health/Status<br>Health: | Virtual<br>althy RAID | I Drive Count<br>Physical<br>Drive Count<br>Virtual | Drive Count: |

Step 4 Launch the KVM Console from Server > Summary > Launch KVM Console (Figure 4)

| Figure 4             |                     |                   |
|----------------------|---------------------|-------------------|
| Good                 | Server Summary      |                   |
| Server Admin Storage | Actions             | Server Properties |
| Summary              | Power On Server     | Product Name:     |
| Inventory            | Power Off Server    | Serial Number:    |
| Sensors              | Shut Down Server    | PID:              |
| Remote Presence      | C                   | UUID:             |
| BIOS                 | Power Cycle Server  | BIOS Version:     |
| Power Policies       | Hard Reset Server   | Description:      |
| Faults and Logs      | Launch KVM Console  |                   |
| Troubleshooting      | Turn On Locator LED | Server Status     |

#### **Step 5** Do the following:

- At the KVM console, click the Virtual Media tab and then Add Image (Figure 5).
- Navigate to the ucs-c240-huu-2.03i.iso location.

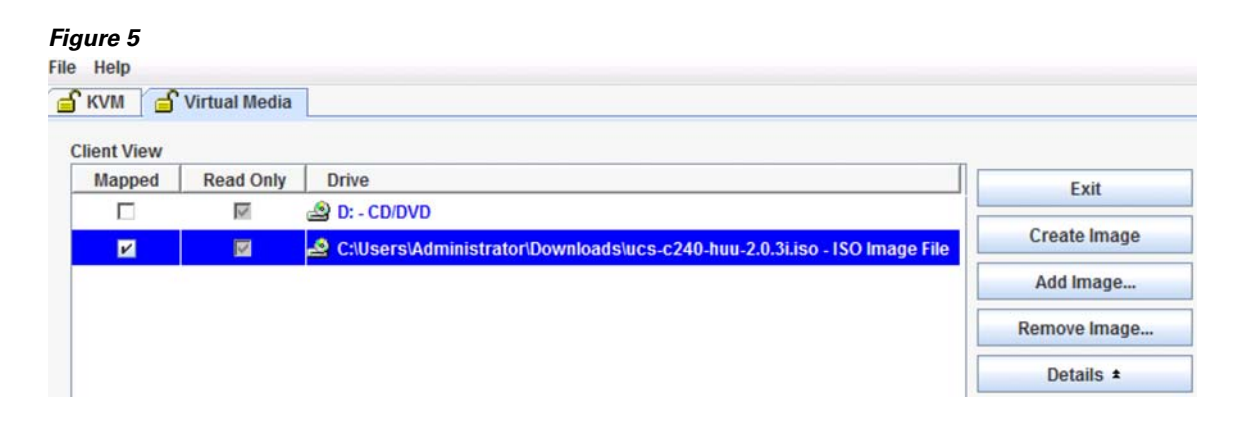

- **Step 6** Once mapped, click the KVM tab and then issue a reboot.
- **Step 7** Press F6 to access boot menu.

#### Figure 6

I

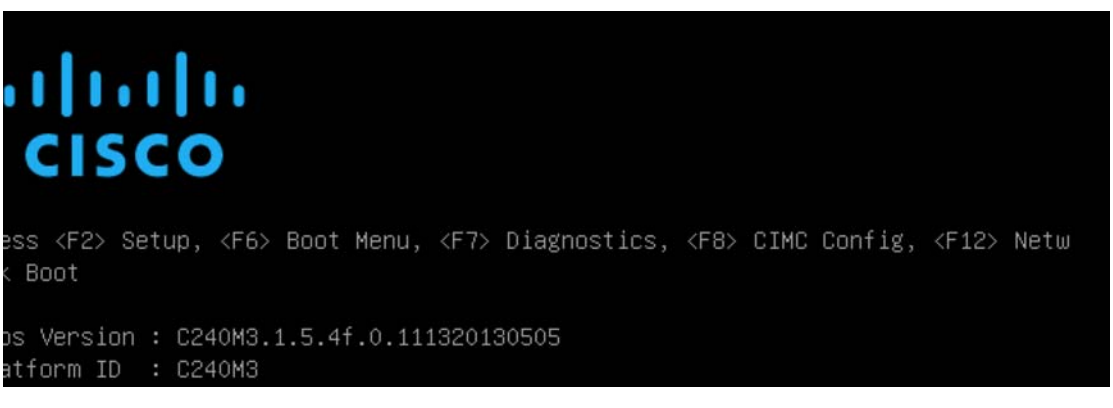

Step 8 At boot menu, choose Cisco vKVM-Mapped vDVD1.22 (Figure 7).

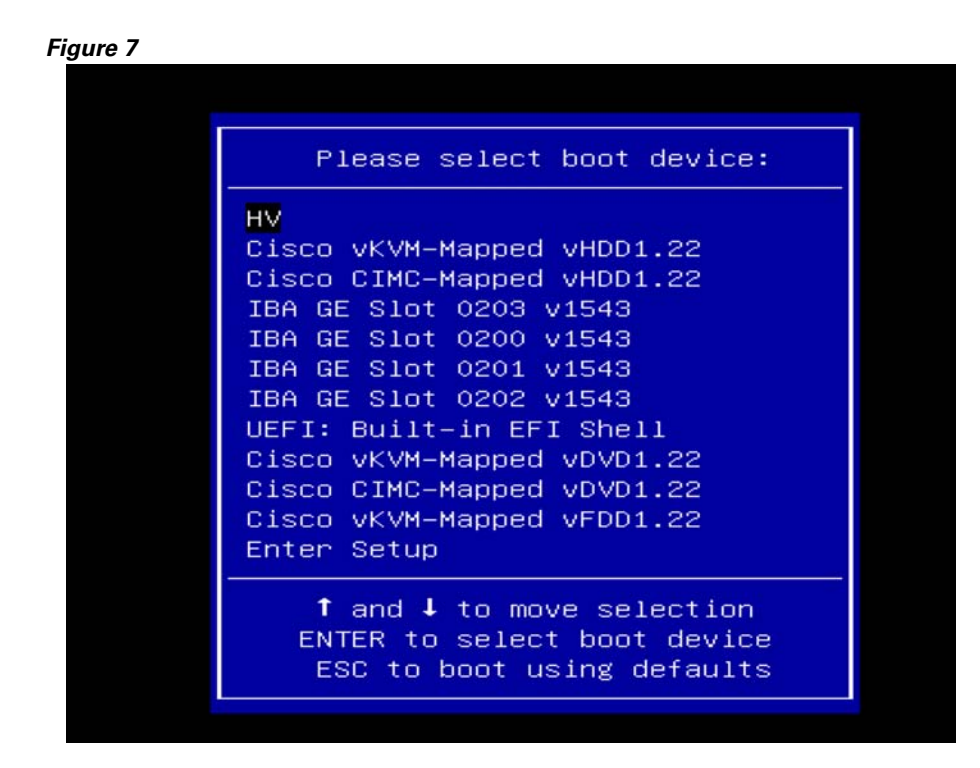

- **Step 9** At the Cisco License Agreement, choose "I Agree."
- **Step 10** In the Controls section of the main HUU window, choose **Update All** and answer **Yes** (3 times) to each popup window (Figure 8).

#### Figure 8

| Id | Component                    | PCI slot | Current Version                            | Update Version              | Update Status |
|----|------------------------------|----------|--------------------------------------------|-----------------------------|---------------|
| 1  | Cisco IMC                    | NA       | 1.5(4)                                     | 2.0(3i)                     | NONE          |
| 2  | BIOS                         | NA       | C240M3.1.5.4f.0.111320130505               | C240M3.2.0.3.0.080120140419 | NONE          |
| 3  | Intel I350 LOM               | NA       | 0x80000AA5-1.446.1                         | 0x80000AA5-1.808.2          | NONE          |
| 4  | Intel X520 dual port adapter | 2        | 1.446.1                                    | 1.446.1                     | NONE          |
| 5  | Qlogic 2562 adapter          | 5        | 5.09.00                                    | 7.03.00                     | NONE          |
|    |                              | 5        | Confirmation To you wish to update firmwai | re on all components ?      |               |

## <u>Note</u>

During the HUU upgrade process, after about 10 minutes, a network connection termination message appears (Figure 9) because of the CIMC reset. It is best to have a continuous ping to the CIMC IP. At this point, go back to CIMC and relaunch the KVM Console.

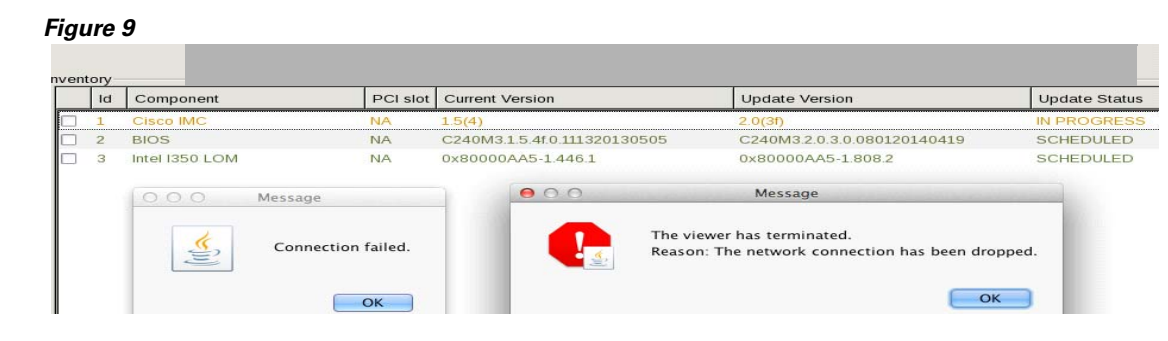

Note

When BIOS is the component to be upgraded, the system will reset at the end of the process. Connection to the KVM console will be lost. The system will reboot automatically. This takes approximately 10 minutes, It is best to have a continuous ping to the CIMC IP.

When complete, CIMC will reflect the new 2.0(3i) version (Figure 10).

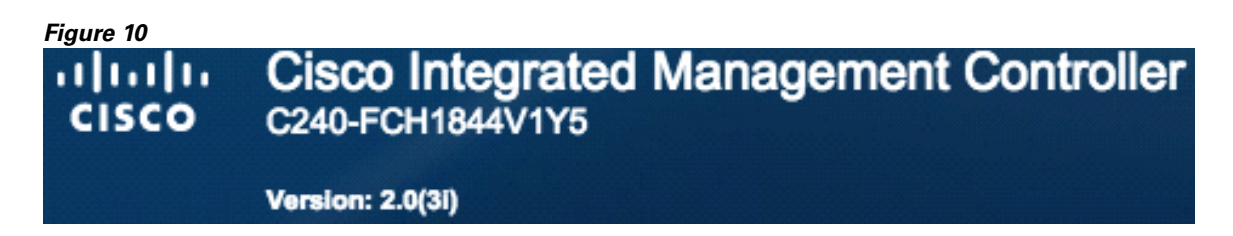

Caution

I

Should you encounter any error or issue during the upgrade process, please contact technical support before trying to uninstall the update. Attempting to uninstall could potentially cause data integrity and/or performance issues.

# **Cisco UCS Invicta C3124SA Appliance Upgrade Process**

Step 1 Log into the Cisco UCS Invicta C3124SA Appliance.

#### Figure 11 Cisco USC Invicta C3124SA Appliance Home Window

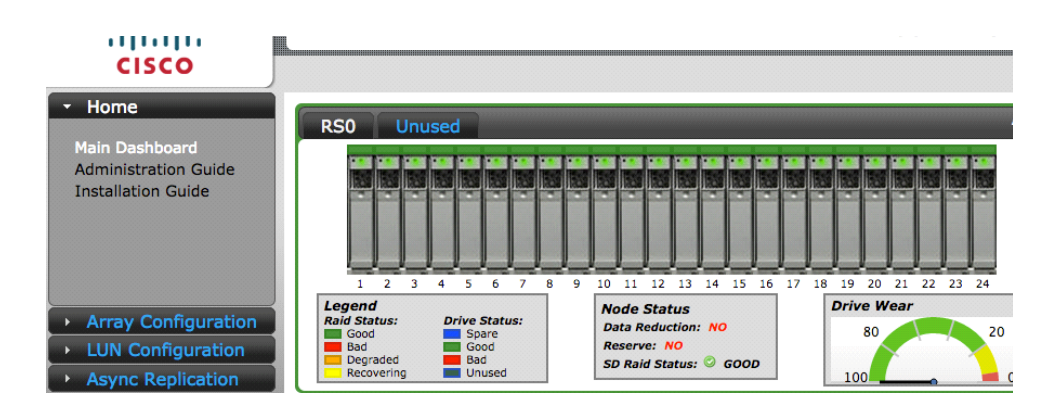

Cisco UCS Invicta C3124SA Appliance Upgrade Procedure Guide, Version 5.0.x

**Step 2** Navigate to **Array Configuration > Support Settings**.

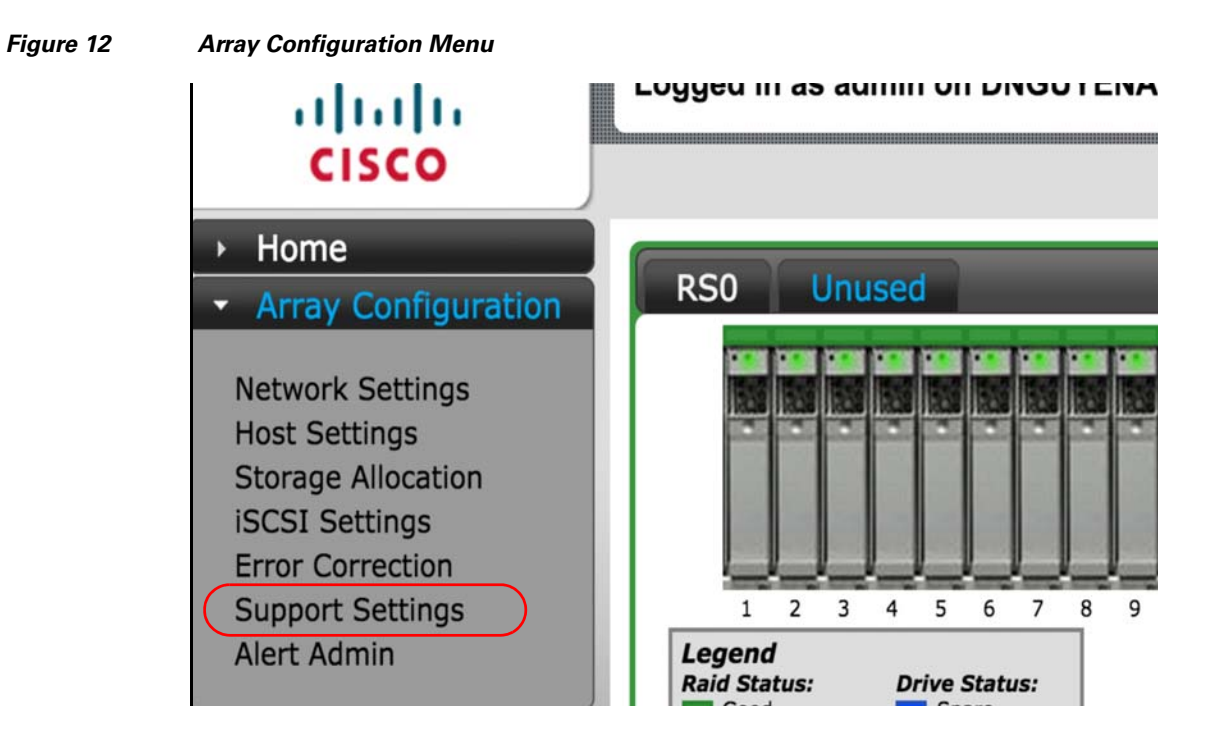

Step 3 To begin the upgrade process, click System Update.

A dialog box opens that asks the Administrator to choose the system update file (service pack) that was downloaded from Cisco.com and saved locally.

#### Figure 13 System Update Button

| CISCO                                |                      |                             |
|--------------------------------------|----------------------|-----------------------------|
|                                      |                      | Log                         |
| Array Configuration                  |                      |                             |
| Network Settings                     | Cisco UCS Invicta OS | Version 5.0.1.2 Rolease 066 |
| Storage Allocation                   | Host Name            | DHNACCELA1                  |
| iSCSI Settings                       | SMTP Server          |                             |
| Error Correction<br>Support Settings | SMTP User            |                             |
| Alert Admin                          | Autosupport CC       |                             |
| LUN Configuration                    | Send from Domain     |                             |
| Async Replication                    | Proxy URL/IP         |                             |
| Users                                | Proxy Port           |                             |
|                                      | NTP Server           |                             |
|                                      | Time Zone            | America/New_York            |
|                                      |                      |                             |
|                                      |                      | Save                        |
|                                      |                      |                             |
|                                      |                      |                             |
|                                      | Test Autosupport     | Shutdown Reboot             |
|                                      | Post Service         |                             |
|                                      | System Update        |                             |
|                                      | ojotom oputto        |                             |

**Step 4** To locate the patch file that was downloaded prior to starting the upgrade process, click **Browse**.

| Figure 14 | Browse Pop-up Box         |   |
|-----------|---------------------------|---|
|           | Upload File               | × |
|           | Browse_ No file selected. |   |
|           | Upload                    |   |

**Step 5** Confirm that the service pack release is correct.

| Figure 15 | Upload Button |
|-----------|---------------|
|-----------|---------------|

Γ

| Upload File |                       |
|-------------|-----------------------|
|             |                       |
|             |                       |
| Choose File | WT-SP25-5012b-013.wsp |
| Upload      |                       |

Step 6 To load the service pack into the Cisco UCS Invicta C3124SA Appliance, click Upload.An "Uploading (x%)" status indicator appears in the bottom left corner of the GUI's browser.

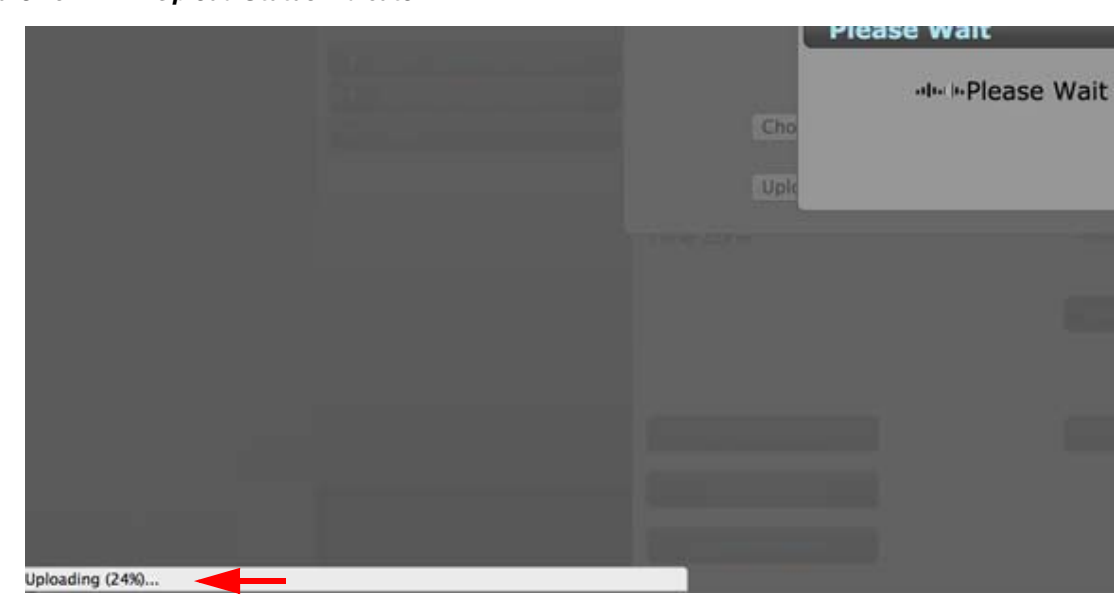

1

Figure 16 Upload Status Indicator

**Step 7** Once the file extraction is complete, click **Continue** on the *Notice* pop-up window.

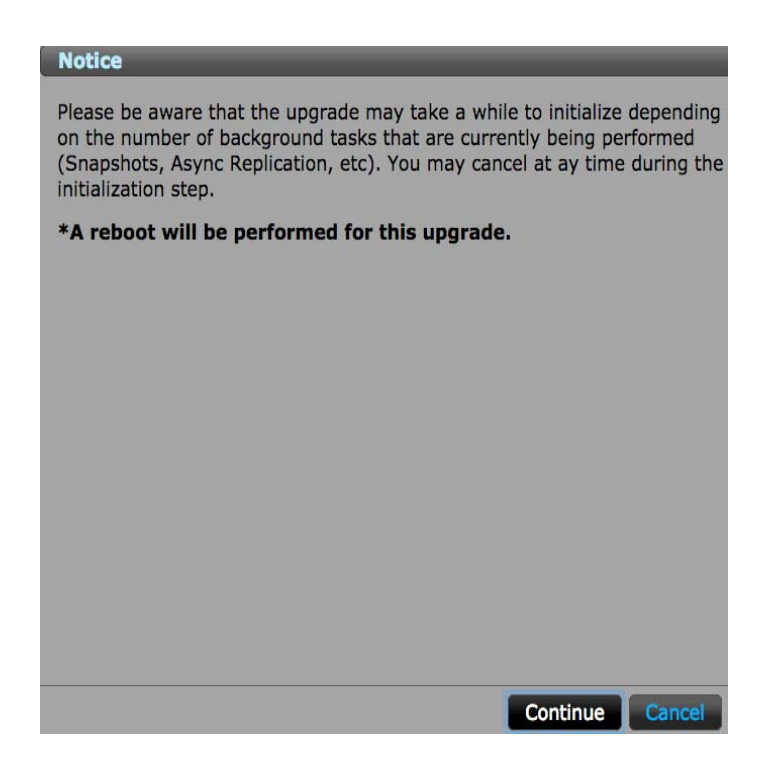

Figure 17 Upgrade Notice

- **Step 8** Review and accept the End User License Agreement (EULA) by clicking Agree.
  - Figure 18 Cisco End User License Agreement

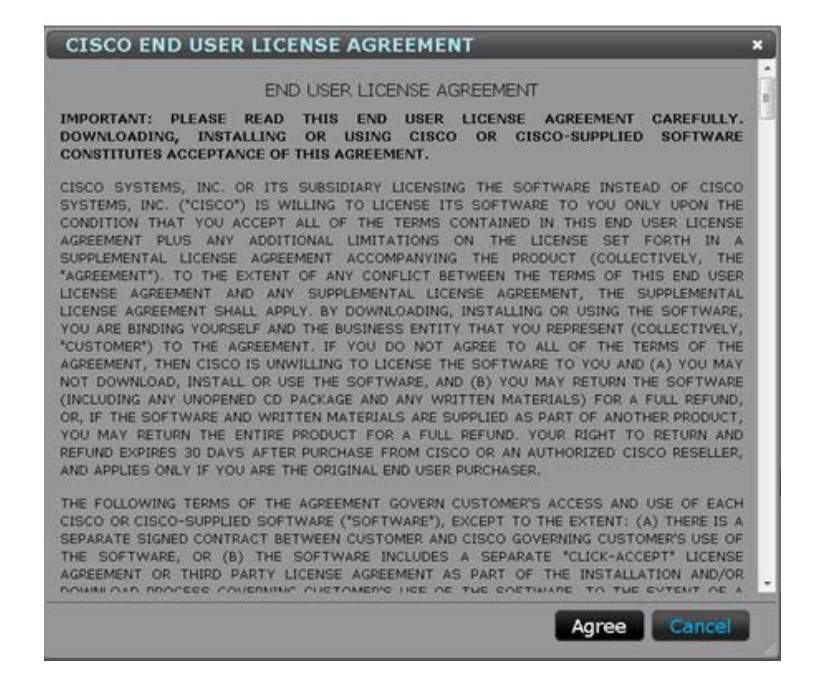

The upgrade process is now underway. This process can take up to 20 minutes to complete.

## Figure 19 Sample Upgrade in Progress Pop-up (Your actual text may differ depending on your upgrade version)

1

1

| Please wait                                                 |            |
|-------------------------------------------------------------|------------|
| Upgrade in progress. This action may take several complete. | minutes to |
| Install Progress:                                           |            |
| System upgrade locks have been created.                     |            |
| Process checking started                                    |            |
| Processes check pid is: 12889                               |            |
| Checking Process: scst/delete-lv.py                         |            |
| Process: scst/delete-lv.py, is completed                    |            |
| Checking Process: cronCreateSnap                            |            |
| Process: cronCreateSnap, is completed                       |            |
| Checking Process: scst/resize-iun.py                        |            |
| Checking Process: sost/do-snapshot-ly py                    |            |
| Process: scst/do-snapshot-ly.py                             |            |
| Checking Process: scst/create-ly.py                         |            |
| Process: scst/create-lv.py, is completed                    |            |
| Processes checking completed                                |            |
| Executing pre-install script(s)                             |            |
| Checking if Ringbuffer card is present                      |            |
| Yes, ringbuffer card is present                             |            |
| Checking if Ringbuffer has gone bad                         |            |
| No, ringbuffer card is in good state                        |            |

**Step 9** Upon completion of the process, the message "*Installation Done*" appears. Click **Close** to continue and automatically reboot, or, if your version requires, manually click reboot (version 5.0.1.2b, Figure 20).

| Reboot Cancel | Figure 20 | Installation Done Message<br>lease Wait<br>pgrade successful. System is ready for reboot.<br>nstall Progress:<br>rstem upgrade locks have been created.<br>ocess checking started<br>ocess checking started<br>ocess checking started<br>ocess: scst/delete-lv.py<br>ocess: scst/delete-lv.py, is completed<br>recking Process: scst/delete-lv.py<br>ocess: scst/de-snapshot-lv.py<br>ocess: scst/de-snapshot-lv.py<br>ocess: scst/de-snapshot-lv.py<br>ocess: scst/create-lv.py, is completed<br>recking Process: scst/create-lv.py<br>ocess: scst/create-lv.py, is completed<br>recking Process: scst/create-lv.py<br>ocess: scst/create-lv.py, is completed<br>recking if Ringbuffer card is present<br>s, ringbuffer card is present<br>recking if Ringbuffer has gone bad<br>o, ringbuffer card is ngood state<br>orgrade is done, please reboot the system<br>stallation Done |        |
|---------------|-----------|----------------------------------------------------------------------------------------------------|--------|
|               |           | Reboot                                                                                                    | Cancel |

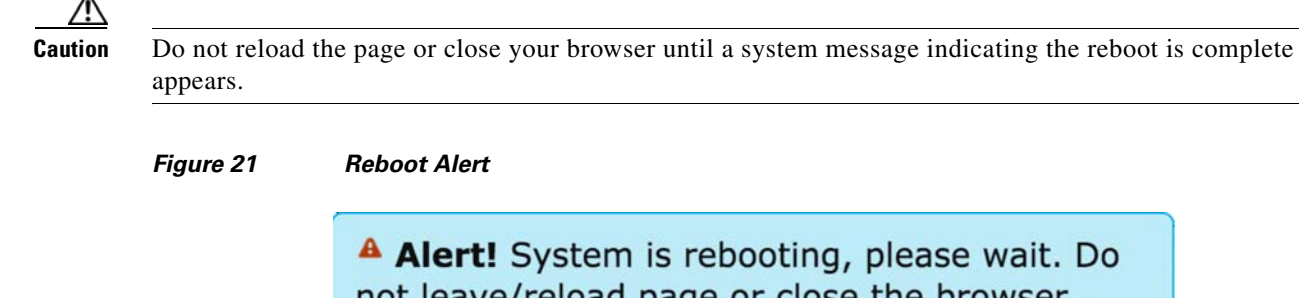

not leave/reload page or close the browser. You will be notified when reboot has completed.

**a.** Click **OK** to confirm and start the reboot process.

It could take up to 40 minutes to reboot the Cisco UCS Invicta C3124SA Appliance. A message appears when the system has rebooted.

#### Figure 22 Reboot Complete Message

<sup>0</sup> The system has been rebooted.

**b.** Refresh your browser or click any button to receive a log in prompt.

# cisco

I

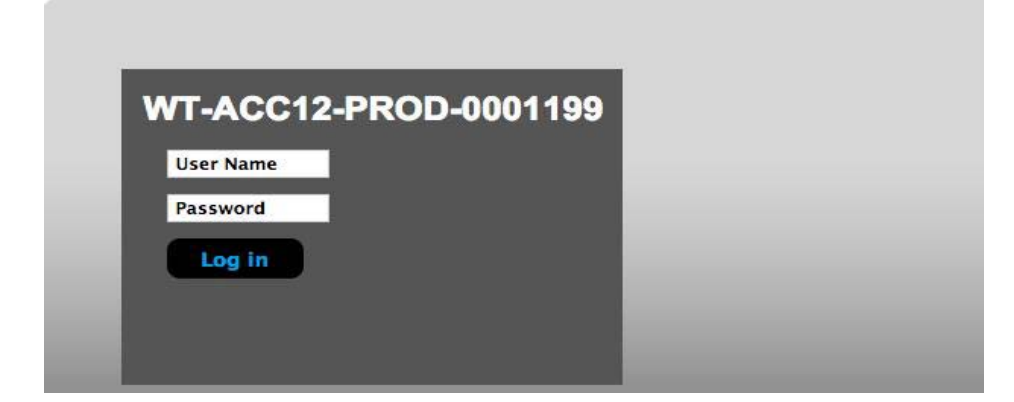

## **Checking the Reboot Status Using CIMC**

To check the status of the reboot:

Step 1 Use the CIMC KVM console to monitor the remainder of the reboot process.

#### Figure 23 CIMC KVM Reboot Monitoring Screens

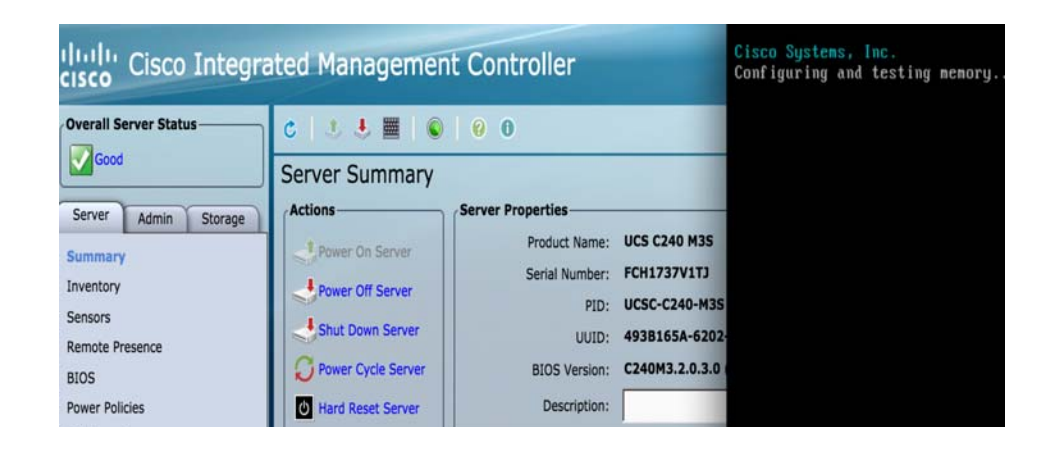

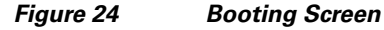

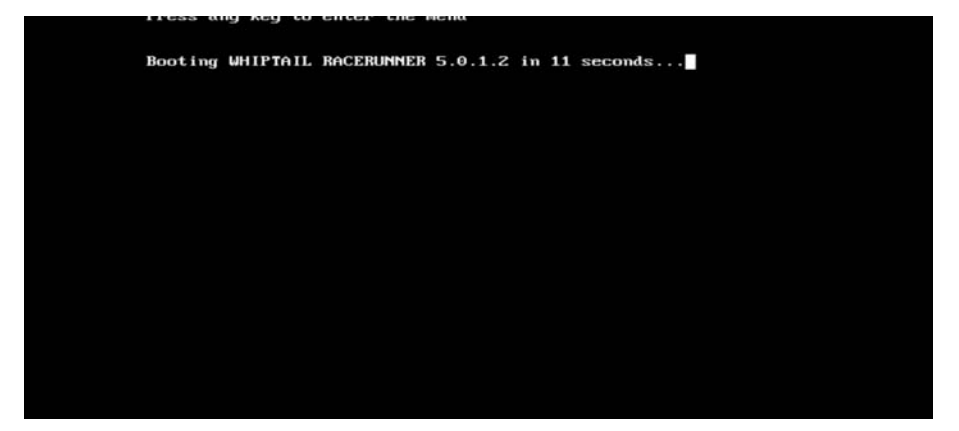

**Step 2** The system is ready when the Cisco UCS Invicta Appliance console login appears.

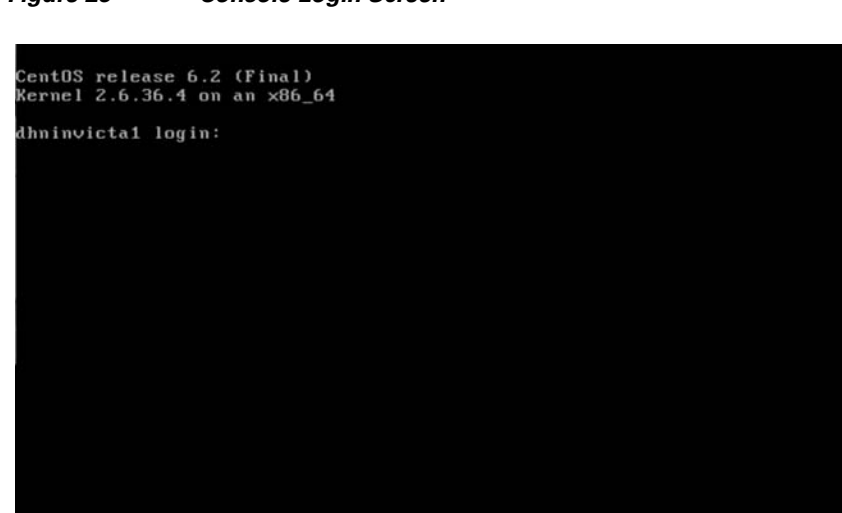

Figure 25 Console Login Screen

I

Γ

- Step 3 Log into the Cisco UCS Invicta C3124SA Appliance GUI to confirm that the patch has been installed:
  - a. Navigate to Array Configuration > Support Settings.
  - **b.** Check the Cisco UCS Invicta OS Version displayed on the Support Settings page and compare that version to the one listed in the current Release Notes.

1

#### Figure 26 Support Settings Window

| սիսիս                                                                                                    | Logged in as admin on dhninvicta1 | WT-ACC12                     |
|----------------------------------------------------------------------------------------------------|-----------------------------------|------------------------------|
| CISCO                                                                                                    |                                   |                              |
| • Home                                                                                                    |                                   |                              |
| <ul> <li>Array Configuration</li> </ul>                                                                                                    |                                   |                              |
| <ul> <li>Home</li> <li>Array Configuration</li> <li>Network Settings<br/>Host Settings<br/>Storage Allocation<br/>iSCSI Settings<br/>Error Correction<br/>Support Settings<br/>Alert Admin</li> <li>LUN Configuration</li> <li>Async Replication</li> <li>Users</li> </ul> | Cisco UCS Invicta OS              | Version 5.0.1.2b Release 013 |
| Host Settings                                                                                                    | Host Name                         | dhninvictal                  |
| iSCSI Settings                                                                                                    | SMTP Server                       |                              |
| Support Settings                                                                                                    | SMTP User                         |                              |
| Alert Admin                                                                                                    | Autosupport CC                    |                              |
| LUN Configuration                                                                                                    | Send from Domain                  |                              |
| <ul> <li>Async Replication</li> </ul>                                                                                                    | Proxy URL/IP                      |                              |
| • Users                                                                                                    | Proxy Port                        |                              |
|                                                                                                    | NTP Server                        | ntp.esl.cisco.com            |
|                                                                                                    | Time Zone                         | America/New_York             |
|                                                                                                    |                                   |                              |
|                                                                                                    |                                   | Save                         |
|                                                                                                    |                                   |                              |
|                                                                                                    |                                   |                              |
|                                                                                                    | Test Autosupport                  | Shutdown Reboot              |
|                                                                                                    | Post Service                      |                              |
|                                                                                                    | System Update                     |                              |
|                                                                                                    | Uninstall Update                  |                              |

## **Uninstalling the Upgrade**

ſ

The Uninstall Update button is visible to permissioned users immediately after the update is installed and is used for rolling back to the previously installed update.

The following steps will cover the process of uninstalling the latest update via the Web GUI.

**Step 1** Log into the Cisco UCS Invicta C3124SA Appliance.

**Step 2** Navigate to **Array Configuration > Support Settings.** 

#### Step 3 Click Uninstall Update.

An Uninstall Update confirmation dialog box appears.

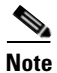

If you mouse over Uninstall Update, a tool tip displays the name of the update to uninstall.

#### Figure 27 Uninstall Update

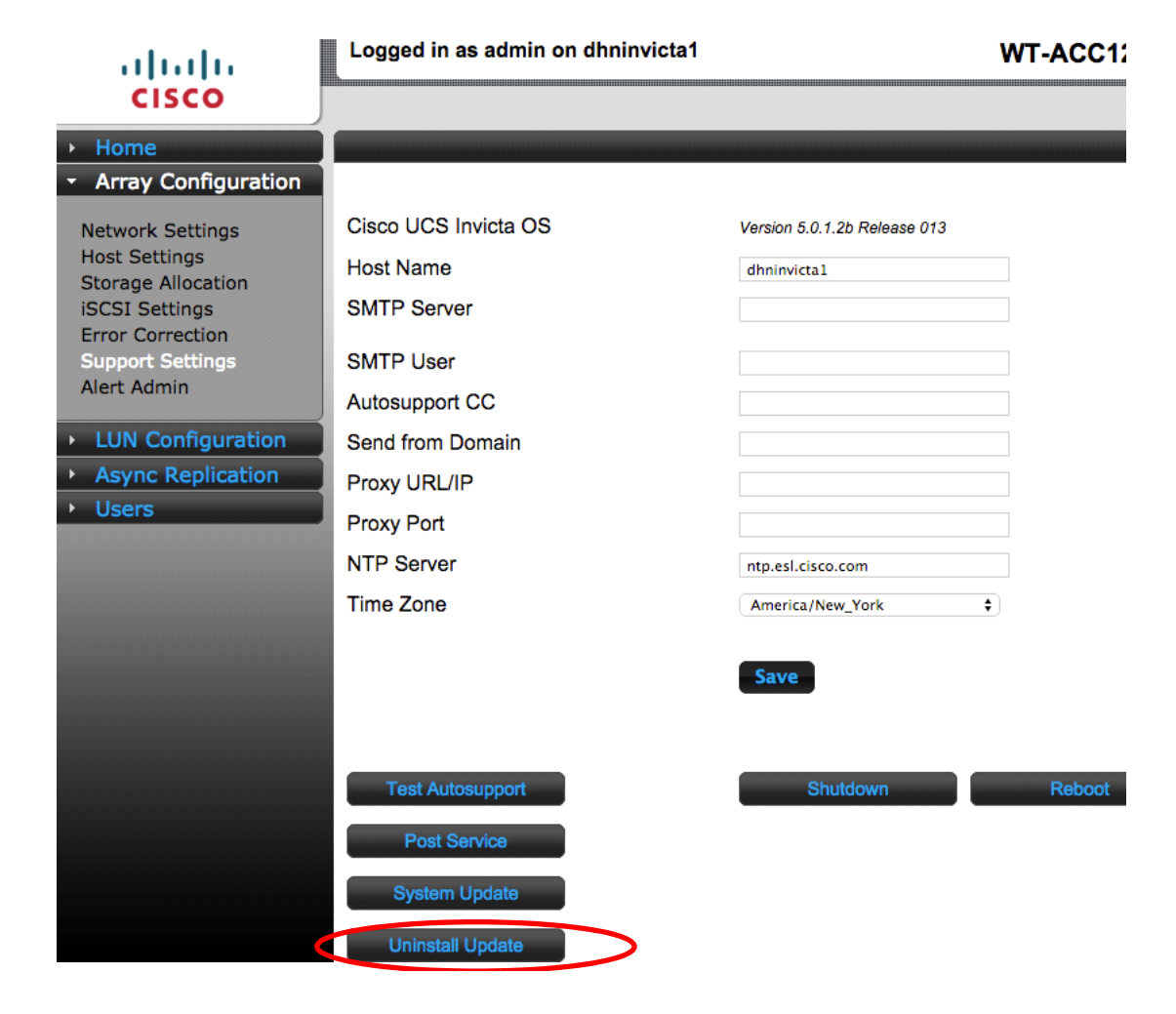

I

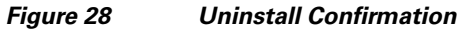

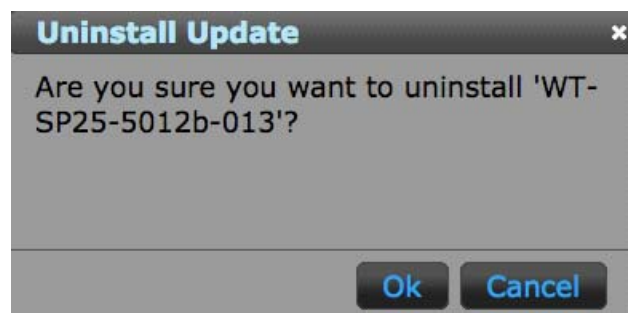

**Step 4** Click **OK** to uninstall the update. A Please Wait dialog box appears. This process takes approximately 10 minutes.

#### Figure 29 Please Wait Dialog Box

Γ

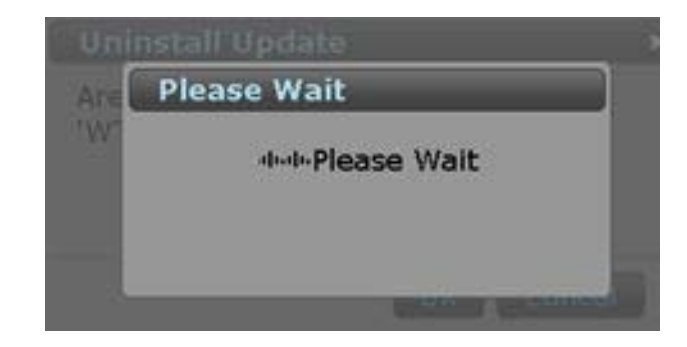

Figure 31

**Step 5** Click **OK** when the Uninstall is complete.

#### Figure 30 Uninstall Complete Dialog Box

Reboot

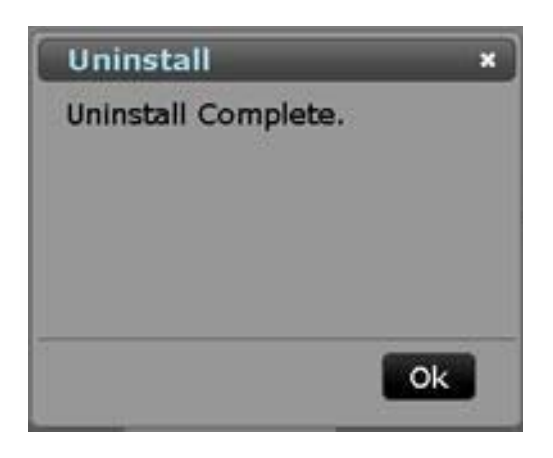

1

1

Step 6 Click Reboot on the Support Settings page to reboot the Cisco UCS Invicta Appliance.

| Configuration | 1                    |                         |     |
|---------------|----------------------|-------------------------|-----|
| Settings      | Cisco UCS Invicta OS | Version 5.0.1.2a Hotfix |     |
| ngs           | Host Name            | dhninvictal             |     |
| tings         | SMTP Server          |                         |     |
| ettings       | SMTP User            |                         |     |
| in            | Autosupport CC       |                         |     |
| nfiguration   | Send from Domain     |                         |     |
| Replication   | Proxy URL/IP         |                         |     |
|               | Proxy Port           |                         |     |
|               | NTP Server           | 0.centos.pool.ntp.org   |     |
|               | Time Zone            | America/New_York 🗘      |     |
|               |                      | Save                    |     |
|               | Test Autosupport     | Shutdown                | oot |
|               | Post Service         |                         |     |
|               | System Update        |                         |     |
|               |                      |                         |     |

**Step 7** Follow Steps 1 through 3 from the Checking the Reboot Status Using CIMC, page 14 to monitor the reboot process.

)